RICOH Chatbot Service をご利用のお客様へ ログイン方法 変更のご案内

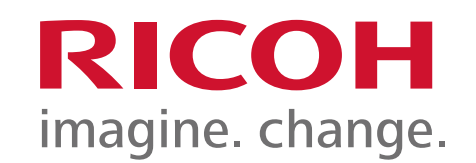

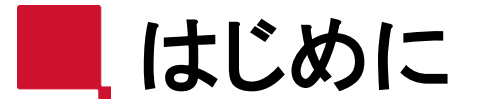

**RICOH** imagine. change.

平素よりRICOH Chatbot Serviceをご利用いただき、誠にありがとうございます。 このたび、より安全かつ快適にサービスをご利用いただくため、 RSI連携をご利用いただいているお客様<sup>※</sup>において、管理画面へのログイン方法を一部変更さ せていただくこととなりました。

本資料では、変更の背景や新しいログイン手順についてご案内いたします。 お手数をおかけいたしますが、ご確認のうえ、今後のご利用にお役立ていただけますと幸いです。

なお、従来のログイン方法も2026年5月31日までご利用いただけますので、ご安心ください。

今後とも変わらぬご愛顧を賜りますよう、何卒よろしくお願い申し上げます。

※対象のお客様は次ページに記載

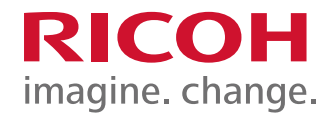

## ■新ログイン方法をご利用いただく対象となるお客様 以下プランをご利用のお客様

- starterプラン
- standardプラン
- カンタンシステム連携プラン
- 生成AIチャット from 一般ナレッジプラン
- 生成AIチャット from 社内ナレッジプラン

※Enterpriseプランをご契約のお客様はRSI連携を行っていないため対象外になります

## ■新ログイン利用可能開始日 2025年6月23日(予定)

## ■変更の背景と目的

・セキュリティ強化

2要素認証への対応、パスワードの有効期限の設定等 RSI管理画面にて設定可能です

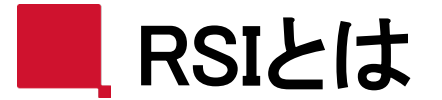

**RICOH** imagine. change.

RSI (RICOH Smart Integration) とは、リコーが提供するアプリケーション/サービスをつなぐ プラットフォームです。 リコー内外のエッジデバイスと連携し、共通要素を統合的に提供する役割を担っています。 共通要素とは、認証基盤、ユーザー、テナント管理などを指します。 リコー製クラウドサービスをご契約いただく際には、お客様ごとにRSIテナントを作成し、提供サー ビスの紐づけを行っております。

RICOH Chatbot Serviceをご契約いただいたお客様<sup>※</sup>には、弊社にてRSIテナントを作成の うえ、該当サービスとの紐づけを行っております。 RSIテナントにログインするためのID・パスワードは、RSIテナントに紐づいているサービスのログイン ID・パスワードとしてお使いいただいております。

※Enterpriseプランをご契約のお客様を除く

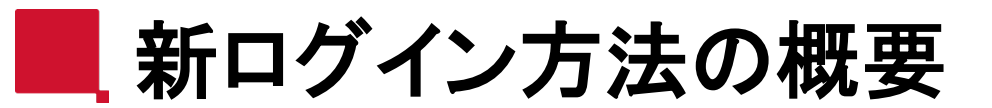

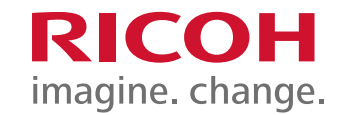

#### ■現在 従来のログイン方法も、移行期間として2026年5月31日まで引き続きご利用いただけます。

## **RICOH Chatbot Service**

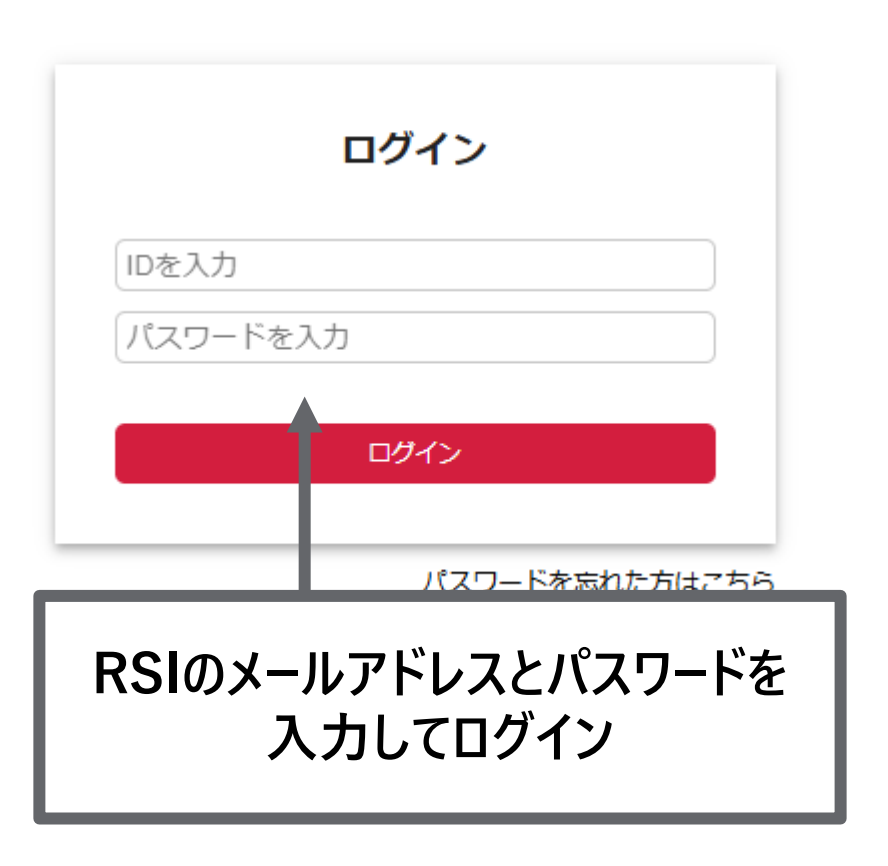

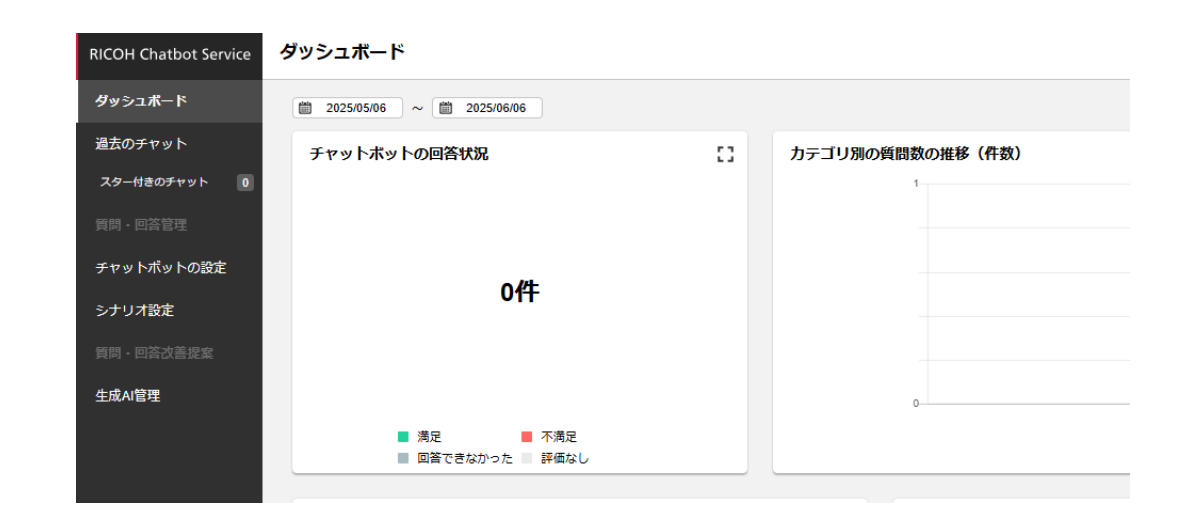

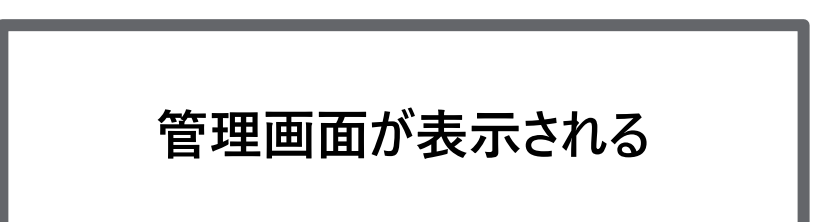

■ 新ログイン方法の概要

### ■新ログイン方法

|      | ログイン                    |
|------|-------------------------|
| IDを  | 2入力                     |
| パス   | パワードを入力                 |
|      | ログイン                    |
|      | パスワードを忘れた方はこちら          |
|      | リコーアカウントでログイン           |
| ,-בו | アカウントでログイン」ボタンを<br>クリック |

|             | RICOH Account                                       |             |  |
|-------------|-----------------------------------------------------|-------------|--|
|             | メールアドレスでログイン                                        |             |  |
|             | メールアドレス<br>þample@example.com<br>パスワード              |             |  |
|             | <ul> <li>アカウント唐報をブラウザに保存する</li> <li>ログイン</li> </ul> |             |  |
|             | <u>別のログイン方法を確認する</u><br>パスワードを忘れた方はこちら              |             |  |
|             | ブライバシーボリシー ビ<br>ライセンス ビ<br>ステータスダッシュボード ビ           |             |  |
| 表示され<br>レスと | れる認証画面でRSIの><br>ニパスワードを入力してロ                        | ールアド<br>グイン |  |

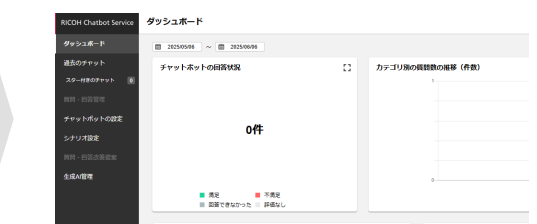

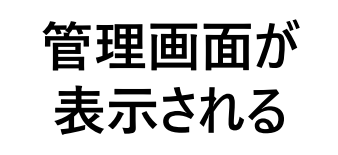

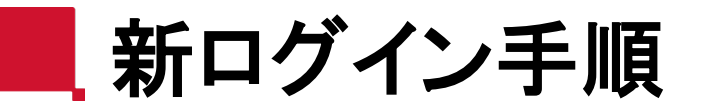

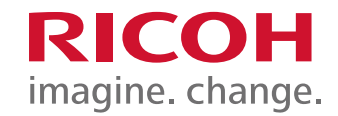

- 1. 従来のログインURLにアクセス
- 2. 「リコーアカウントでログイン」ボタンを押下
- 3. 「RICOH Account」の認証画面でRSIのメールアドレスとパスワードを入力 ※現在ご利用いただいているメールアドレス、パスワードと同一です。
- 4. ログインボタンを押下
- 5. ログイン完了

※RSIのパスワードポリシーを設定した場合、ログイン、パスワード変更処理はともに新手順にて実施をお願いいたします。

# 新パスワード変更手順

- 1. 従来のログインURLにアクセス
- 2. 「リコーアカウントでログイン」ボタンを押下
- 3. 「RICOH Account」の認証画面に表示されている「パスワードを忘れた方はこちら」を押下
- 4. パスワード再設定のメールに記載されているURLからパスワード変更を実施
- 5. 再度「RICOH Account」の認証画面からログイン

※RSIのパスワードポリシーを設定した場合、ログイン、パスワード変更処理はともに新手順にて実施をお願いいたします。

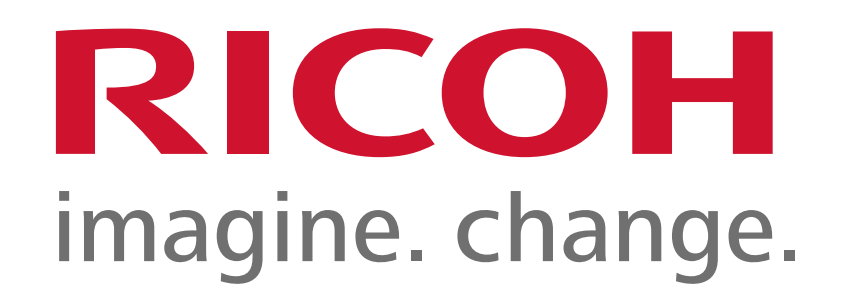